# TUTORIEL « saisie des vœux provisoires d'orientation » élèves de 3ème

DU VENDREDI 27 JANVIER 2023 AU MERCREDI 1<sup>ER</sup> MARS 2023

Etape 1 : ouvrir la page d'accueil du collège les sables d'or.

Etape 2 : se connecter avec ses identifiants

|       | Vous souhaitez vous connecter à e-lyco en tant que :                                                                                                    |
|-------|----------------------------------------------------------------------------------------------------|
|       | Élève ou Parent                                                                                                    |
|       | <ul> <li>d'un établissement public ou privé</li> <li>d'un établissement agricole public ou privé SAPIA</li> <li>d'un établissement agricole privé</li> </ul> |
|       | Enseignant                                                                                                    |
|       | Personnel non enseignant                                                                                                    |
|       | Invité                                                                                                    |
|       | Sélectionnez                                                                                                    |
|       |                                                                                                    |
|       |                                                                                                    |
| Etape | e 3 : cliquez sur scolarité services                                                                                                    |

# Etape 4 : Cliquez sur « orientation », puis sur « je saisis les intentions d'orientation »

e Accueil Espaces de travail Communautés Calendrier Vos enfants Services Externes Scolarité Services

| ③ Actualités                 | Phase provisoire                                                                                                    | Phase provisoire                                          | Phase définitive                                     | Phase définitive                                          |  |  |
|------------------------------|----------------------------------------------------------------------------------------------------|-----------------------------------------------------------|------------------------------------------------------|-----------------------------------------------------------|--|--|
| Bourse de<br>collège 0       | Intentions<br>Courant 2 <sup>e</sup> trimestre                                                                                                    | Après le conseil de<br>classe du 2 <sup>e</sup> trimestre | Choix définitifs<br>Courant 3 <sup>e</sup> trimestre | Après le conseil de<br>classe du 3 <sup>e</sup> trimestre |  |  |
| Orientation                  | Vous choicissos uno ou plusiou                                                                                                    |                                                           | rsibilitás suivantos :                               |                                                           |  |  |
| ☐ Fiche de<br>renseignements | <ul> <li>2<sup>de</sup> générale et technologique ;</li> <li>2<sup>de</sup> professionnelle ;</li> </ul>                                                                                                    |                                                           |                                                      |                                                           |  |  |
| Paiement des<br>factures     | <ul> <li>1<sup>re</sup> année de CAP.</li> <li>Le conseil de classe du deuxième trimestre indiquera pour chaque voie d'orientation demandée son avis (favorable, réservé ou défavorable).</li> <li>Vous pourrez consulter l'avis du conseil de classe et en accuser réception.</li> <li>Les intentions d'orientation et les avis provisoires du conseil de classe sont indicatifs et sont le début d'un dialogue qui prépare le choix définitif.</li> <li>Pour préparer son projet d'orientation votre enfant peut s'informer :</li> </ul> |                                                           |                                                      |                                                           |  |  |
|                              | <ul> <li>au CDI et au CIO ;</li> <li>sur le site de <u>l'Onisep t</u>;</li> </ul>                                                                                                    |                                                           |                                                      |                                                           |  |  |
|                              | • sur le site « l'orientation en 3                                                                                                    | <sup>3e</sup> et l'affectation en lvcée » rª.             |                                                      |                                                           |  |  |

#### Etape 5 : cliquez sur « + Ajouter une intention »

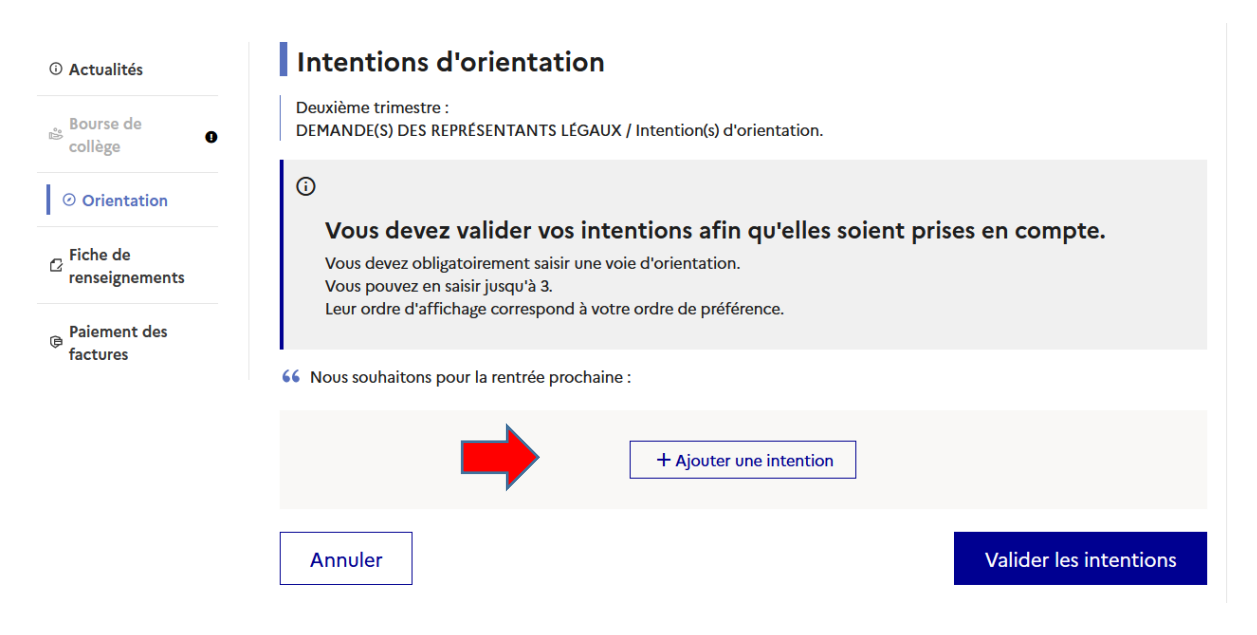

## Etape 6 : cliquez sur le vœu souhaité en rang 1 et validez

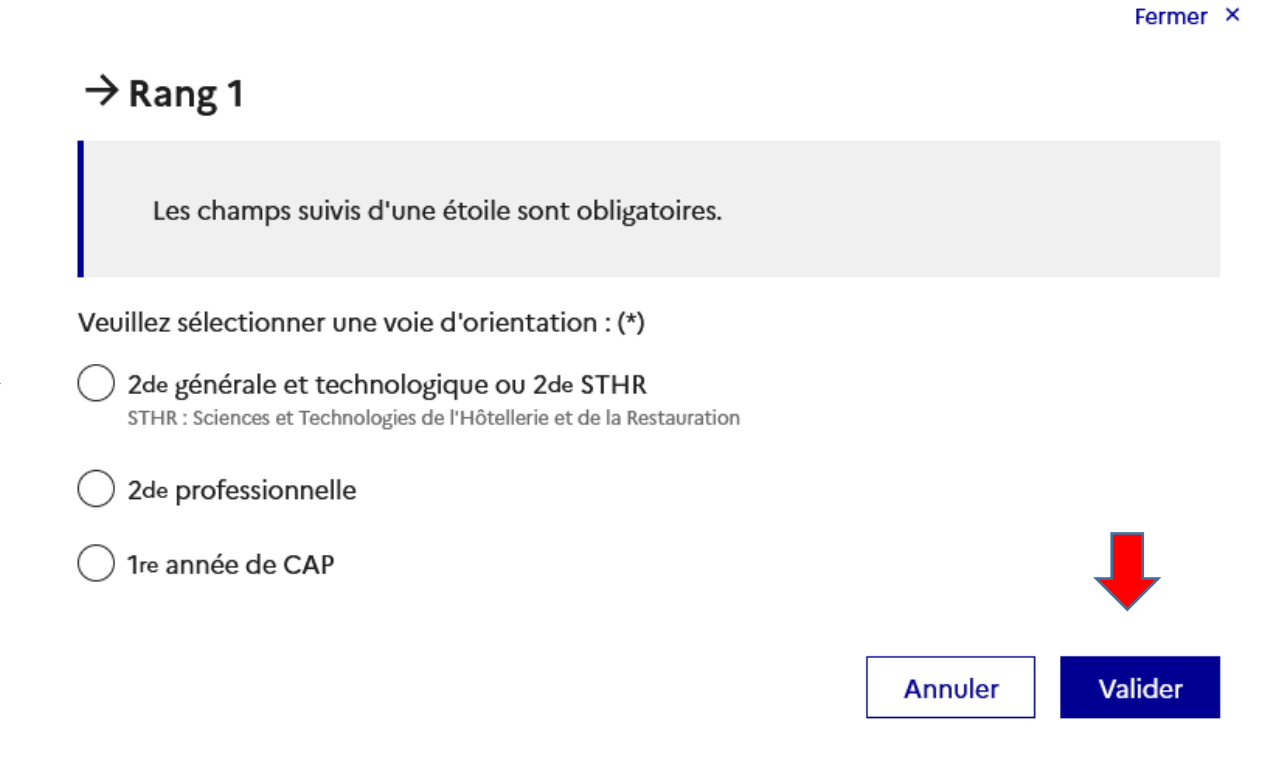

#### Etape 7

Renouveler 5 et 6 si nécessaire

Par exemple, vœu 1 : 2de générale et technologique ou 2de STHR, vœu 2 : 2de professionnel

### Etape 8 : Cliquez sur « Valider les intentions »

| ③ Actualités                    | Intentions d'orientation                                                                                                    |  |  |  |
|---------------------------------|----------------------------------------------------------------------------------------------------|--|--|--|
| 📽 Bourse de lycée               | Deuxième trimestre :<br>DEMANDE(S) DES REPRÉSENTANTS LÉGAUX / Intention(s) d'orientation.                                                                                                    |  |  |  |
| <ul> <li>Orientation</li> </ul> | Ō                                                                                                    |  |  |  |
| C Fiche de<br>renseignements    | Vos intentions ont bien été validées<br>Un courriel de confirmation va être envoyé aux représentants légaux si une adresse électronique valide est<br>indiquée dans leur fiche de renseignements. Si ce n'est pas le cas, chaque représentant peut la compléter à<br>partir du portail Scolarité Services. |  |  |  |
|                                 | Vous pouvez modifier vos demandes d'orientation jusqu'à la fermeture du téléservice.                                                                                                    |  |  |  |

Un courriel avec le récapitulatif des intentions d'orientation saisies est transmis à chaque représentant légal

Après le conseil de classe de votre enfant, vous devrez accuser réception de l'avis provisoire formulé par le chef d'établissement. Pour ce faire, vous devrez vous connecter à nouveau sur cette application en suivant les étapes 1 à 3. A compter du Vendredi 10 Mars 2023.

| ① Actualités                    | Phase provisoire                                                               | Phase provisoire                                                     | Phase définitive                                                                                      | Phase définitive                                                                         |
|---------------------------------|--------------------------------------------------------------------------------|----------------------------------------------------------------------|----------------------------------------------------------------------------------------------------|------------------------------------------------------------------------------------------|
| Bourse de lycée                 | Intentions                                                                     | Avis provisoires<br>Après le conseil de                              | Choix définitifs                                                                                      | Propositions<br>Après le conseil de                                                      |
| <ul> <li>Orientation</li> </ul> | Coolant 2 dimestic                                                             | classe du 2 <sup>e</sup> trimestre                                   |                                                                                                    | classe du 3 <sup>e</sup> trimestre                                                       |
| ☐ Fiche de<br>renseignements    | Après avoir pris connaissance<br>votre choix définitif, vous poi<br>nationale. | e de l'avis du conseil de classe, v<br>uvez prendre rendez-vous avec | vous accusez réception des avis<br>le professeur principal et le ps<br>aux salons d'orientation perme | s provisoires. Pour préparer<br>ychologue de l'éducation<br>t de poursuivre la réflexion |

Ensuite cliquez sur « je consulte et j'accuse réception des avis provisoires du conseil de classe »

L'accusé de réception des avis provisoires du conseil de classe pourra être effectué indifféremment par l'un ou l'autre des représentants légaux.